## Utilização do VPN USPnet no Linux através do Network Manager

A STI da USP disponibiliza um serviço de VPN, permitindo acessar remotamente os periódicos conveniados à universidade. O sistema utilizado é o Cisco AnyConnect e, na página da STI, há tutoriais para configuração em sistemas Windows, MacOS, iOS e Android, utilizando o cliente oficial da Cisco. Existe uma versão do cliente oficial da Cisco para Linux, mas este tutorial utiliza o cliente aberto OpenConnect, compatível com o sistema da Cisco e que oferece integração com o Network Manager.

## Instalação do OpenConnect

Como de costume no Linux, apesar de ser possível fazer o download do software em sua página oficial, é preferível obter um pacote para sua distro através de seus repositórios. A página oficial possui uma lista de pacotes disponíveis em diversas distribuições. Para sistemas Debian/Ubuntu, é necessário instalar os pacotes openconnect (principal), network-manager-openconnect (para integração com o Network Manager) e network-manager-openconnect-gnome (para mostrar a interface gtk). No Fedora/Opensuse os pacotes são openconnect, NetworkManager-openconnect e network-manager-openconnect-gnome. Para instalação dos pacotes no Debian/Ubuntu, basta rodar o seguinte comando em um terminal com permissão de root:

apt-get install openconnect network-manager-openconnect network-manageropenconnect-gnome

## Criando a conexão no Netwok Manager

Após a instalação dos pacotes, resta configurar a conexão. Para isso, clique no ícone do Network Manager junto ao relógio, selecione a opção "Conexões VPN" → "Configurar VPN...":

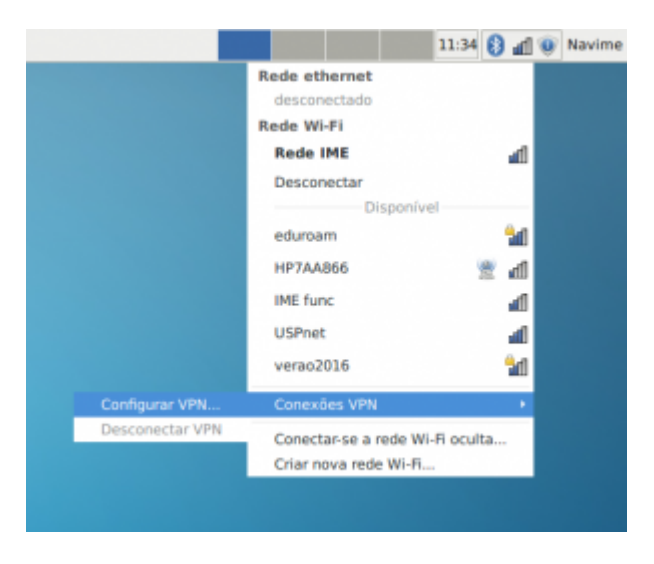

E na janela de conexões clique em "Adicionar":

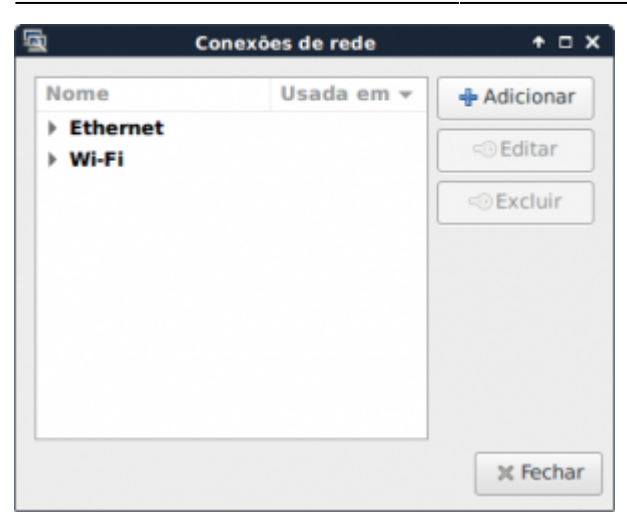

Se os pacotes foram instalados corretamente, deve aparecer entre os tipos a opção "VPN Compatível com Cisco AnyConnect (openconnect)". Selecione esse tipo e clique em "Criar":

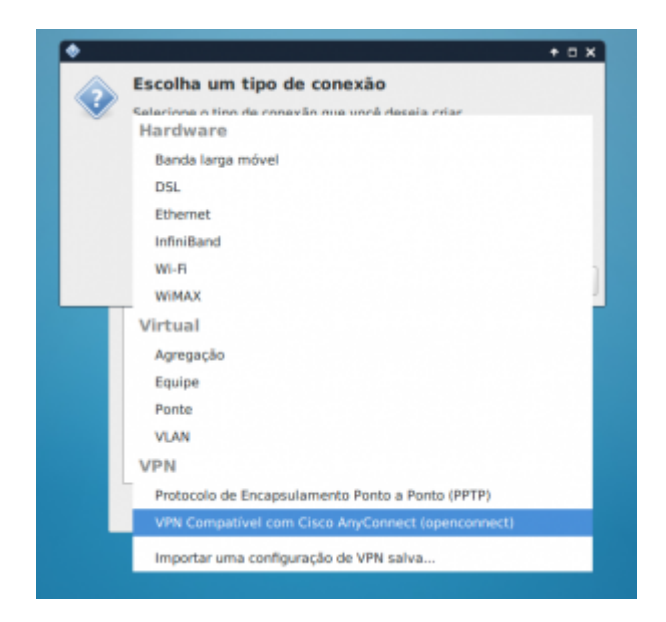

Na janela seguinte, preencha no campo Gateway o endereço do servidor da USP, dê um nome adequado ao perfil e salve a configuração:

3/4

| Geral                   | VPN          | Configurações IPv4 | Configurações     | IPv6 |
|-------------------------|--------------|--------------------|-------------------|------|
| eral                    |              |                    |                   |      |
| Gateway:                |              |                    | vpn.semfio.usp.br |      |
| Certificado da AC:      |              |                    | (Nenhum)          |      |
| Proxy:                  |              |                    |                   |      |
| Permitir t              | rojan de Cis | co Secure Desktop  |                   |      |
| Script wrapp            | er de CSD:   |                    |                   |      |
| Certificado d           | ie autentic  | ação               |                   |      |
| Certificado do usuário: |              |                    | (Nenhum)          | 6    |
| Chave privada:          |              |                    | (Nenhum)          | £    |
| Usar FSID               | como frase   | secreta da chave   |                   |      |
| utenticacão             | o por toke   | n de software      |                   |      |
| Modo do token: Desabil  |              | Desabilitado       | do 🔹              |      |
| Consider de l           | token:       |                    |                   |      |

Clique novamente no ícone do Network Manager e agora a nova conexão deve aparecer no item "Conexões VPN":

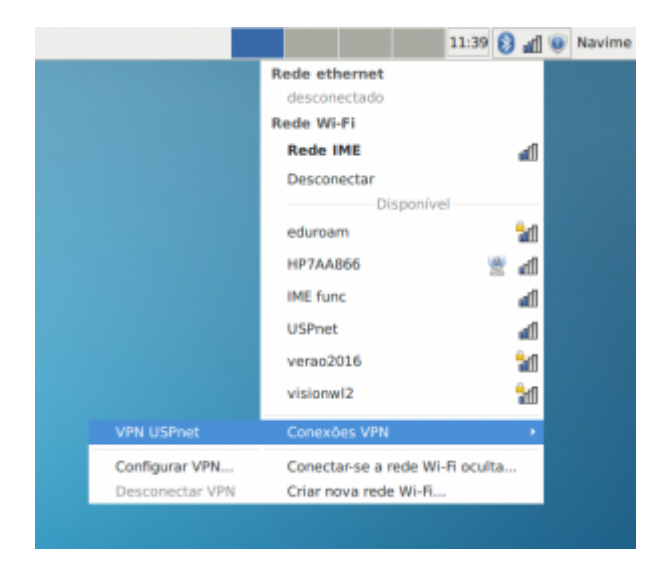

Clique no nome dela e aparecerá uma janela para inseriro nome de usuário e senha. O nome de usuário deve ser seu número USP e a senha é a senha única dos sistemas da USP, utilizada em http://uspdigital.usp.br.

tutoriais:vpn\_uspnet

| Connect to VPN                               | 'VPN USPnet' + 🗆 X |  |  |  |  |
|----------------------------------------------|--------------------|--|--|--|--|
| VPN host vpn.semfio.usp.br  Connec           |                    |  |  |  |  |
| Please enter your username and password.     |                    |  |  |  |  |
| Username:                                    | 123456             |  |  |  |  |
| Password:                                    | ••••••             |  |  |  |  |
| <ul><li>Save passwords</li><li>Log</li></ul> | Cancel Login       |  |  |  |  |
|                                              | Close              |  |  |  |  |

From: https://wiki.ime.usp.br/ - **Wiki da Rede IME** 

Permanent link: https://wiki.ime.usp.br/tutoriais:vpn\_uspnet

Last update: 2024-03-19 13:24

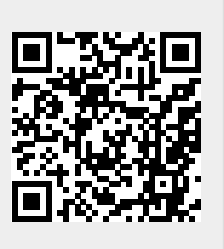